### Sommaire :

1/ Comparaison des outils étudié. Page 1
2/ Pourquoi VEEAM et pas une autre solution de sauvegarde ? Page 2
3/ Intégration de VEEAM Backup & Replication dans un PCA/PRA : Une Approche Technique et Complète
4/ Installation de VEEAM

### Mise en situation :

Dans le cadre du projet AP4, l'équipe projet de l'entreprise Assurmer est chargée de choisir, tester et installer une nouvelle solution de sauvegarde de données. Pour cela, chaque membre de l'équipe doit rechercher et proposer une solution, puis la présenter en détaillant ses fonctionnalités, sa configuration et ses avantages. Ensuite, les solutions proposées seront testées individuellement, et les membres du groupe diagnostiqueront personnellement chaque outil pour en évaluer les avantages et les inconvénients. Suite à ces évaluations, une solution sera choisie collectivement et installée sur chaque poste de l'équipe. Un jeu d'essais devra également être créé pour démontrer la fonctionnalité de la sauvegarde, comprenant la création de données fictives et leur sauvegarde, ainsi que la réalisation de tests de sauvegarde. Enfin, toutes les réalisations seront documentées et présentées à la DSI pour justification du choix de la solution retenue.

# 4/ Installation de VEEAM :

(Montez le .iso téléchargé pour « VEEAM backup & replication » et lancer le .exe d'installation)

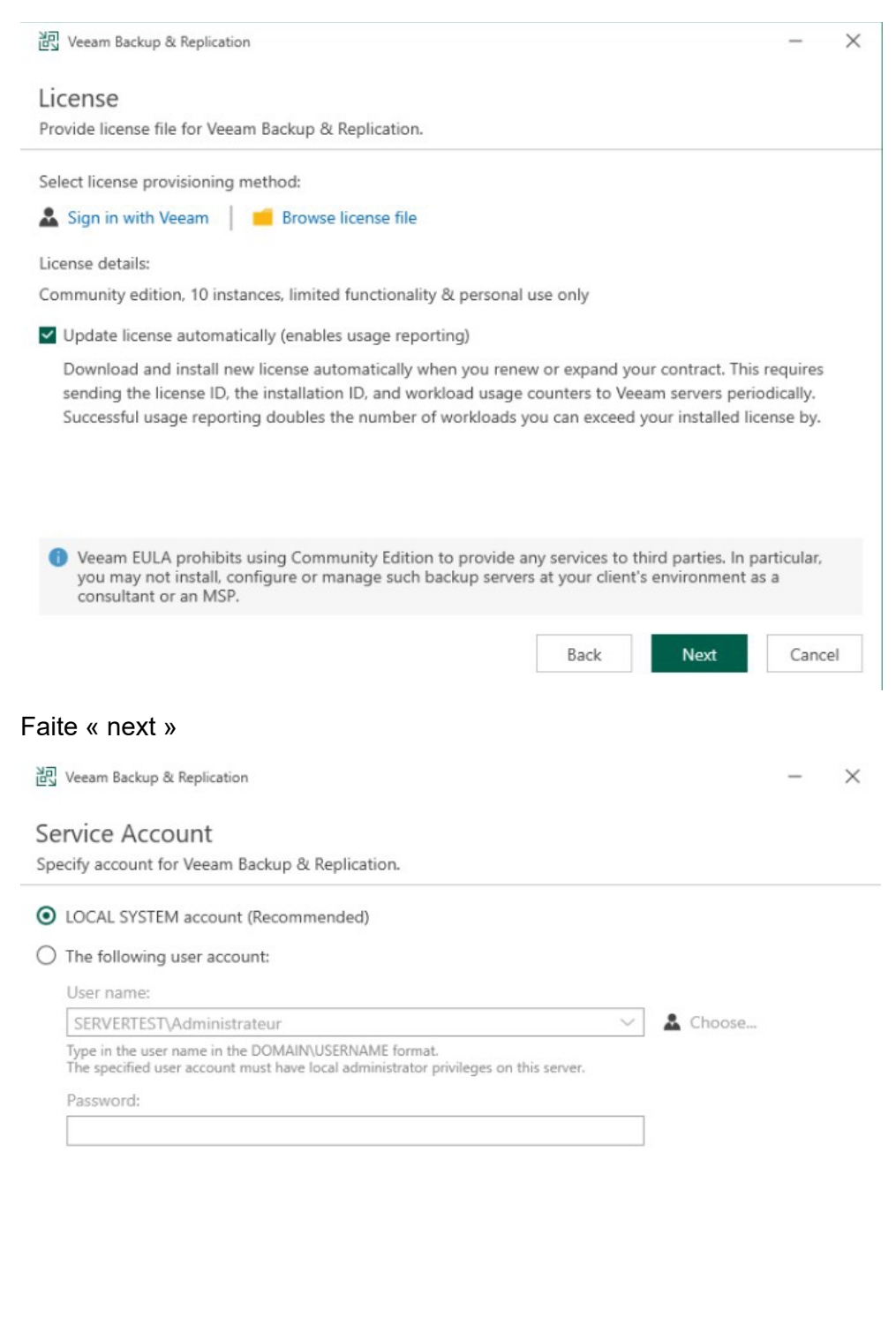

| aite « next » sans rie | en modifier j'jusqu'à | « install » e | t cliquez dessus |
|------------------------|-----------------------|---------------|------------------|
|                        |                       |               |                  |

| <ul> <li>Install</li> <li>Use estimation</li> </ul>                                                            | new instance                                                                                                    |                                                     |
|----------------------------------------------------------------------------------------------------|----------------------------------------------------------------------------------------------------|-----------------------------------------------------|
| O Use e                                                                                                    |                                                                                                    |                                                     |
| 0 000 0                                                                                                    | visting instance (HOSTNAME:PORT)                                                                                                    |                                                     |
| Serve                                                                                                    | rTest:5432                                                                                                    |                                                     |
| Datab                                                                                                    | ase name:                                                                                                    |                                                     |
| Veea                                                                                                    | mBackup                                                                                                    |                                                     |
| Connect t                                                                                                    | o PostaroSOL server using                                                                                                    |                                                     |
| Wind                                                                                                    | we authentication credentials of the backup service account                                                                                                    |                                                     |
|                                                                                                    | ws authentication credentials of the backup service account                                                                                                    |                                                     |
|                                                                                                    | authentication with the following credentials:                                                                                                    |                                                     |
| Usern                                                                                                    | ame: postgres                                                                                                    |                                                     |
| Passw                                                                                                    | ord:                                                                                                    |                                                     |
|                                                                                                    |                                                                                                    |                                                     |
|                                                                                                    |                                                                                                    |                                                     |
|                                                                                                    |                                                                                                    | -                                                   |
|                                                                                                    | Back Next                                                                                                    | Can                                                 |
|                                                                                                    | Back Next                                                                                                    | Can                                                 |
| کم<br>لاطی Veeam                                                                                               | Back Next                                                                                                    | Cano                                                |
| 记 Veeam                                                                                                    | Backup & Replication                                                                                                    | Cano                                                |
| 詞 Veeam<br>Dat& L                                                                                              | Back Next<br>Backup & Replication                                                                                                    | Cano                                                |
| 迥 Veeam<br>Dat& L<br>Specify pa                                                                                | Back Next Backup & Replication Cocations ths for persistent and non-persistent data storage locations.                                                                                                    | Cano                                                |
| 刨 Veeam<br>Dat&L<br>Specify pa<br>Installatio                                                                  | Back Next Backup & Replication Cocations ths for persistent and non-persistent data storage locations. n path:                                                                                                    | Can                                                 |
| 전 Veeam<br>Dat & L<br>Specify pa<br>Installatio                                                                | Back Next Backup & Replication Dcations ths for persistent and non-persistent data storage locations. n path: Im Files\Veeam\Backup and Replication                                                                                                    | Cano<br>                                            |
| Dat L<br>Specify pa<br>Installatio<br>C:\Progra                                                                | Back       Next         Backup & Replication       Docations         Docations                                                                                                    | Cano<br>-<br>Bro                                    |
| 図 Veeam<br>Dat し<br>Specify pa<br>Installatio<br>C:\Progra<br>の Disk sp<br>Guest file                          | Back Next Backup & Replication Coations ths for persistent and non-persistent data storage locations. n path: Im Files/Veeam\Backup and Replication Icce: 11,89 GB available, 10,9 GB required system catalog:                                                                                                    | Cano                                                |
| Veeam<br>Dat L<br>Specify pa<br>Installatio<br>C:\Progra<br>O Disk sp<br>Guest file<br>C:\VBRCa                | Back Next Backup & Replication Cocations ths for persistent and non-persistent data storage locations. n path: Im Files\Veeam\Backup and Replication Ice: 11,89 GB available, 10,9 GB required system catalog: Italog                                                                                                    | Cano<br><br>Bro                                     |
| Veeam<br>Dat L<br>Specify pa<br>Installatio<br>C:\Progra<br>O Disk spa<br>Guest file<br>C:\VBRCa               | Back       Next         Backup & Replication       Description         Descriptions       In path:         Im Files/Veeam\Backup and Replication       In path:         Im Files/Veeam\Backup and Replication       In path:         System catalog:       Interview         interview       Interview                                                                                                    | Cano<br><br>Broomer                                 |
| Veeam<br>Dat L<br>Specify pa<br>Installatio<br>C:\Progra<br>Guest file<br>C:\VBRCa<br>Instant re               | Back       Next         Backup & Replication       Description         Description       Next         Description       Next                                                                                                    | Cano                                                |
| Veeam<br>Dat L<br>Specify pa<br>Installatio<br>C:\Progra<br>Guest file<br>C:\VBRCa<br>Instant re<br>C:\Progra  | Back       Next         Backup & Replication       Description         Description       Description         Description       Description         Description       Description         In path:       Im Files/Veeam/Backup and Replication         In path:       Im Files/Veeam/Backup and Replication         System catalog:       Image: Covery write cache:         ImData/Veeam/Backup/IRCache       Image: Covery write cache:                                                                                                    | Cano<br><br>Bro<br>Bro<br>Bro                       |
| Veeam<br>Dat L<br>Specify pa<br>Installatio<br>C:\Progra<br>Guest file<br>C:\VBRCa<br>Instant re<br>C:\Progra  | Back       Next         Backup & Replication       Description         Description       Next         Description       Next         Impath:       Next         Impath:       Next         Interview       Next         System catalog:       Next         Intalog       Next         Impata\Veeam\Backup\IRCache       Next         re that the selected volume has sufficient free disk space to store changed disk blocks operation | Cano<br>–<br>Bro<br>Bro<br>finstant                 |
| Veeam<br>Dat L<br>Specify pa<br>Installatio<br>C:\Progra<br>Guest file<br>C:\VBRCa<br>Instant rea<br>C:\Progra | Back       Next         Backup & Replication       Description         Description       Description         In path:       Image: Provide the selected volume has sufficient free disk space to store changed disk blocks overed VMs, otherwise VMs will stop due to being unable to perform a disk write. We recompose the write cache on an SSD drive                                                                                                    | Cano<br>–<br>Bro<br>Bro<br>f instantionmen          |
| Veeam<br>Dat L<br>Specify pa<br>Installatio<br>C:\Progra<br>Guest file<br>C:\VBRCa<br>Instant re<br>C:\Progra  | Back       Next         Backup & Replication       Dcations         Dreations       In path:         Im Files\Veeam\Backup and Replication       In path:         Im Files\Veeam\Backup and Replication       In path:         system catalog:       In path:         Intalog       Intalog         covery write cache:       Intalog         re that the selected volume has sufficient free disk space to store changed disk blocks overed VMs, otherwise VMs will stop due to being unable to perform a disk write. We recong the write cache on an SSD drive.                                                                                                    | Cano<br><br>Bro<br>Bro<br>Bro<br>f instant<br>ommen |

Veeam Backup & Replication

#### Port Configuration

Specify port configuration to be used by Veeam Backup & Replication.

| Catalog service port:      | 9393 |
|----------------------------|------|
| Veeam Backup service port: | 9392 |
| Secure connections port:   | 9401 |
| REST API service port:     | 9419 |

| an falalaw                                                         |                                             |  |
|--------------------------------------------------------------------|---------------------------------------------|--|
| n loider:                                                          | E:\veeam                                    |  |
| ache folder:                                                       | E:\/Plogrambata\veeam\backup\ikcache        |  |
| count:                                                             |                                             |  |
| engine:                                                            | PostareSOL                                  |  |
| engine.<br>ar:                                                     | ServerTest-5432                             |  |
| name:                                                              | VeeamBackup                                 |  |
| ervice port:                                                       | 9393                                        |  |
| ort:                                                               | 9392                                        |  |
| onnections port:                                                   | 9401                                        |  |
| service port:                                                      | 9419                                        |  |
| name:<br>ervice port:<br>ort:<br>onnections port:<br>service port: | VeeamBackup<br>9393<br>9392<br>9401<br>9419 |  |

Une fois ces étapes d'installation effectué, un raccourci « VEEAM backup & replication console » sera créer sur le bureau.

Ajoutons un répertoire de sauvegarde :

Dans le volet de gauche dans la console, sélectionnez « backup infrastructure » et ajoutez un répertoire :

|                              | Repository Tools    |       |  |  |  |
|------------------------------|---------------------|-------|--|--|--|
| ∃• Home                      | Backup Repository   |       |  |  |  |
|                              |                     |       |  |  |  |
| Add Edi<br>Repository Reposi | t Kescan<br>tory    |       |  |  |  |
| Manage Repository Tools      |                     |       |  |  |  |
| Backup Infrastructure        |                     |       |  |  |  |
| Backup Proxies               |                     |       |  |  |  |
| Backup Re                    | Backup Repositories |       |  |  |  |
| S WAN Acce                   | lerators            |       |  |  |  |
| Service Pro                  | widers              |       |  |  |  |
| Applica                      | tion Groups         |       |  |  |  |
| Virtual L                    | abs                 |       |  |  |  |
| Microso                      | oft Windows         |       |  |  |  |
|                              |                     |       |  |  |  |
|                              |                     |       |  |  |  |
|                              |                     |       |  |  |  |
|                              |                     |       |  |  |  |
|                              |                     |       |  |  |  |
|                              |                     |       |  |  |  |
| A Home                       |                     |       |  |  |  |
| Inventory                    |                     |       |  |  |  |
| Backup Infra                 | structure           |       |  |  |  |
| Storage Infrastructure       |                     |       |  |  |  |
| Tape Infrastru               | ucture              |       |  |  |  |
| Files                        |                     |       |  |  |  |
|                              |                     | 🏭 🖗 🖇 |  |  |  |
| 1 repository                 |                     |       |  |  |  |

#### Sélectionnez où vous souhaitez que les sauvegardes soit effectué :

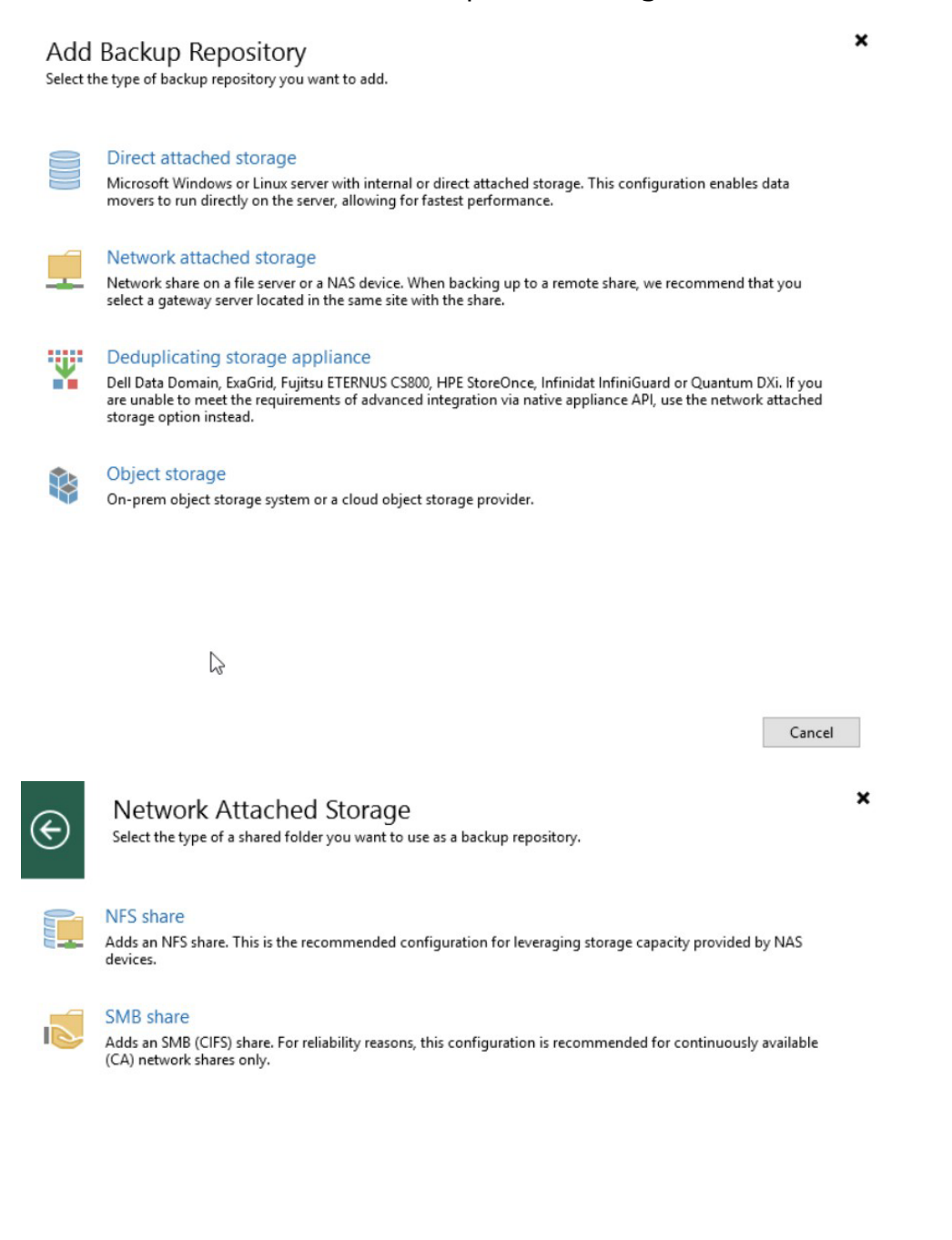

Cancel

Entrez le chemin du partage ou du DAS sur lequel vous souhaitez sauvegarder. Ainsi que les identifiants pour se connecter si nécessaire :

| New Backup Repository                                  |                                                                                                  | ×           |
|--------------------------------------------------------|--------------------------------------------------------------------------------------------------|-------------|
| Share<br>Type in UNC path to<br>write data to this sha | share (mapped drives are not supported), specify share access credentials and how backup<br>rre. | jobs should |
| Name                                                   | Shared folder:                                                                                   |             |
|                                                        | \\192.168.1.254\Disque dur                                                                       | Browse      |
| Share                                                  | Use \\server\folder format                                                                       |             |
| Repository                                             | ✓ This share requires access credentials:                                                        |             |
| Mount Server                                           | 👫 admin (admin, last edited: less than a day ago) 🗸 🗸                                            | Add         |
| Would Server                                           | Manage accounts                                                                                  |             |
| Review                                                 | Gateway server:                                                                                  |             |
| Apply                                                  | Automatic selection                                                                              | Choose      |
| Cumman                                                 |                                                                                                  |             |
| Summary                                                |                                                                                                  |             |
|                                                        |                                                                                                  |             |
|                                                        |                                                                                                  |             |
|                                                        |                                                                                                  |             |
|                                                        |                                                                                                  |             |
|                                                        |                                                                                                  |             |
|                                                        |                                                                                                  |             |
|                                                        | < Previous Next > Finish                                                                         | Cancel      |

## Vérifiez si les informations son bonne et faites next :

| Type in path to                            | the folder where backup files should be stored, and set repository load control options.                                                                                                    |
|--------------------------------------------|----------------------------------------------------------------------------------------------------|
| Name                                       | Location                                                                                                    |
|                                            | Path to folder:                                                                                                    |
| Share                                      | \\192.168.1.254\Disque dur                                                                                                    |
| Repository                                 | Capacity: 228,1 GB Populate                                                                                                    |
|                                            | Free space: 134,5 GB                                                                                                    |
|                                            |                                                                                                    |
| Mount Server                               | Load control                                                                                                    |
| Mount Server<br>Review                     | Load control<br>Running too many concurrent tasks against the repository may reduce overall performance, and<br>cause I/O timeouts. Control storage device saturation with the following settings:                                                                                                    |
| Mount Server<br>Review<br>Apply            | Load control<br>Running too many concurrent tasks against the repository may reduce overall performance, and<br>cause I/O timeouts. Control storage device saturation with the following settings:<br>Limit maximum concurrent tasks to:                                                                                     |
| Mount Server<br>Review<br>Apply<br>Summary | Load control<br>Running too many concurrent tasks against the repository may reduce overall performance, and<br>cause I/O timeouts. Control storage device saturation with the following settings:<br>Limit maximum concurrent tasks to:<br>Limit read and write data rate to:<br>1  MB/s                                    |
| Mount Server<br>Review<br>Apply<br>Summary | Load control<br>Running too many concurrent tasks against the repository may reduce overall performance, and<br>cause I/O timeouts. Control storage device saturation with the following settings:<br>Limit maximum concurrent tasks to:<br>Limit read and write data rate to:<br>MB/s                                       |
| Mount Server<br>Review<br>Apply<br>Summary | Load control<br>Running too many concurrent tasks against the repository may reduce overall performance, and<br>cause I/O timeouts. Control storage device saturation with the following settings:<br>Limit maximum concurrent tasks to:<br>Limit read and write data rate to:<br>Limit read and write data rate to:<br>MB/s |

New Backup Repository

Apply

Please wait while backup repository is created and saved in configuration, this may take a few minutes.

| ame         | Message                                                | Duration |
|-------------|--------------------------------------------------------|----------|
| are         | Starting infrastructure item update process            | 0:00:07  |
|             | [ServerTest] Discovering installed packages            | 0:00:01  |
| pository    | Registering client ServerTest for package Transport    |          |
|             | Registering client ServerTest for package vPower NFS   |          |
| ount Server | Registering client ServerTest for package Mount Server |          |
| a daw       | Oiscovering installed packages                         |          |
| EVIEW       | All required packages have been successfully installed |          |
| pply        | Detecting server configuration                         |          |
|             | Reconfiguring vPower NFS service                       | 0:00:01  |
| ummary      |                                                        |          |
|             |                                                        |          |
|             |                                                        |          |
|             |                                                        |          |
|             |                                                        |          |
|             |                                                        |          |
|             |                                                        |          |
|             |                                                        |          |
|             |                                                        |          |

Х

Une fois le répertoire créer, nous pouvons créer des taches de sauvegarde manuelle ou automatisé vers ce répertoire.

Dans l'onglet de droite, dans l'accueil :

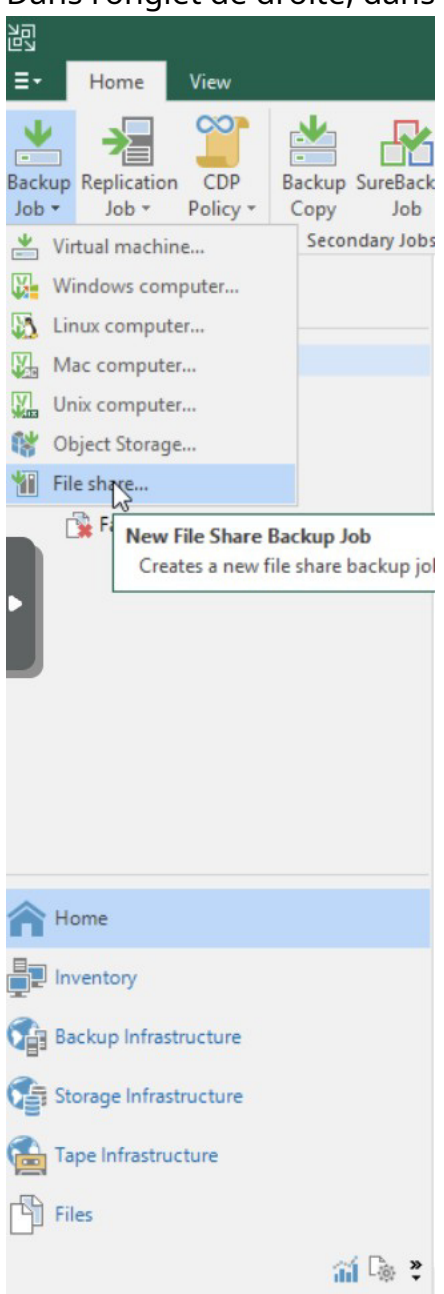

# Donnez un nom à votre sauvegarde :

| New File Backup Job      | ×                                                                                                    |
|--------------------------|----------------------------------------------------------------------------------------------------|
| Name<br>Type in name and | d description for this job.                                                                                                    |
| Name                     | Name:                                                                                                    |
| Objects                  | Sauvegarde vers NAS                                                                                                    |
| Objects                  | Description:                                                                                                    |
| Backup Repository        | Created by SERVERTEST\Administrateur at 02/04/2024 11:35.                                                                                                    |
| Archive Repository       |                                                                                                    |
| Schedule                 |                                                                                                    |
| S                        |                                                                                                    |
| Summary                  |                                                                                                    |
|                          |                                                                                                    |
|                          |                                                                                                    |
|                          |                                                                                                    |
|                          |                                                                                                    |
|                          | High priority                                                                                                    |
|                          | Backup infrastructure resources are offered to high priority jobs first. Use this option for jobs sensitive to the start time, or jobs with strict RPO requirements. |
|                          | < Previous Next > Finish Cancel                                                                                                    |

Faite suivant :

Edit File Backup Job [Sauvegarde vers NAS]

| Sp Sp | bjects<br>becify o |
|-------|--------------------|
|-------|--------------------|

Specify objects, files and folders to be backed up by this job.

| Name               | File or folder                           | Server     | File mask | Add     |
|--------------------|------------------------------------------|------------|-----------|---------|
| Objects            | C:\Users\Administrateur\Desktop\1.20.4\w | ServerTest | All files | Remove  |
| Backup Repository  |                                          |            |           |         |
| Archive Repository |                                          |            |           | Filters |
| Schedule           |                                          |            |           | _       |
| Summary            |                                          |            |           |         |
|                    |                                          |            |           |         |
|                    |                                          |            |           |         |
|                    |                                          |            |           |         |
|                    |                                          |            |           |         |
|                    |                                          |            |           |         |
|                    |                                          |            |           |         |
|                    | < Previo                                 | Next       | Einich    | Cancel  |

## Choisissez le repository où vous voulez sauvegarder vos données :

| Edit File Backup Job [Sauvegarde           | vers NAS] X                                                                                                    |
|--------------------------------------------|----------------------------------------------------------------------------------------------------|
| Backup Repository<br>Specify a target back | up repository and a retention policy.                                                                                                    |
| Name                                       | Backup repository:                                                                                                    |
| Objects                                    | Serveur NAS (Created by SERVERTEST\Administrateur at 02/04/2024 11:12.)                                                                                                    |
| De la Densilia                             | T 134,5 GB free of 228,1 GB Map backup                                                                                                    |
| Archive Repository<br>Schedule<br>Summary  | Retains all recent versions of each file for the specified period of time, allowing for fast restore of entire file shares to a point-in-time state, restore of deleted files, and restore of earlier file versions.         Configure secondary destinations for this job         Copy backups produced by this job to another backup repository. Best practices recommend maintaining at least two backups of production data, with one of them being off-site.         Advanced job settings include notification settings, automated post-job activity and other settings. |
|                                            | < Previous Next > 💦 Finish Cancel                                                                                                    |

×

## Faite « Apply » et vérifier si à l'heure renseigné l'exécution de la sauvegarde se fait bien :

#### Edit File Backup Job [Sauvegarde vers NAS]

| Edit File Backup Job [Sauvegarde  | vers NAS]                                                                                                    |                               |                   |                                  |                  |        | ×        |
|-----------------------------------|----------------------------------------------------------------------------------------------------|-------------------------------|-------------------|----------------------------------|------------------|--------|----------|
| Schedule<br>Specify the job sched | uling options. If you do not set                                                                                                   | the schedule                  | , the             | job will need to be o            | controlled manua | lly.   |          |
| Name                              | 🗹 Run the job automatically                                                                                                    | 6                             |                   |                                  |                  |        |          |
| Objects                           | Daily at this time:                                                                                                    | 02:00                         | -                 | Everyday                         |                  | $\sim$ | Days     |
| Backup Repository                 | <ul> <li>Monthly at this time:</li> <li>Periodically every:</li> </ul>                                                             | 22:00                         | *                 | Fourth $\vee$                    | samedi           | ~      | Months   |
|                                   |                                                                                                    | 1 ~                           |                   | Hours                            |                  | $\sim$ | Schedule |
| Archive Repository                | O After this job:                                                                                                    |                               |                   |                                  |                  |        | ~        |
| Schedule                          | Automatic retry                                                                                                    |                               |                   |                                  |                  |        |          |
| Summary                           | Retry failed items processing:       3       1         Wait before each retry attempt for:       10       10         Backup window |                               |                   |                                  |                  |        |          |
|                                   | Terminate job outside of the backup window                                                                                         |                               |                   |                                  |                  |        | Window   |
|                                   | Prevent long-running<br>production infrastruct                                                                                     | or accidenta<br>ure during th | lly sta<br>ne bu: | irted job from impa<br>sy hours. | cting your       |        |          |
|                                   |                                                                                                    |                               | < Pre             | vious Apply                      | Finish           |        | Cancel   |